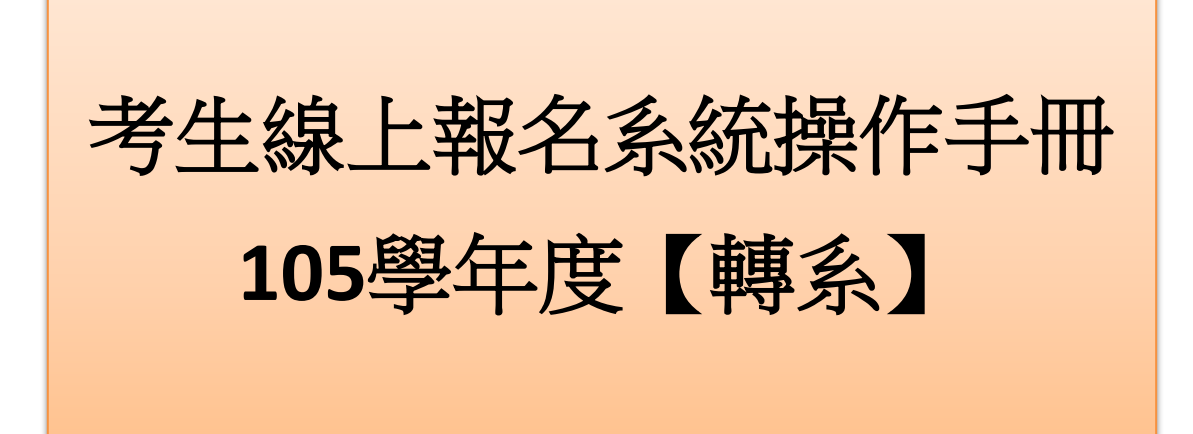

## 壹、登入報名系統

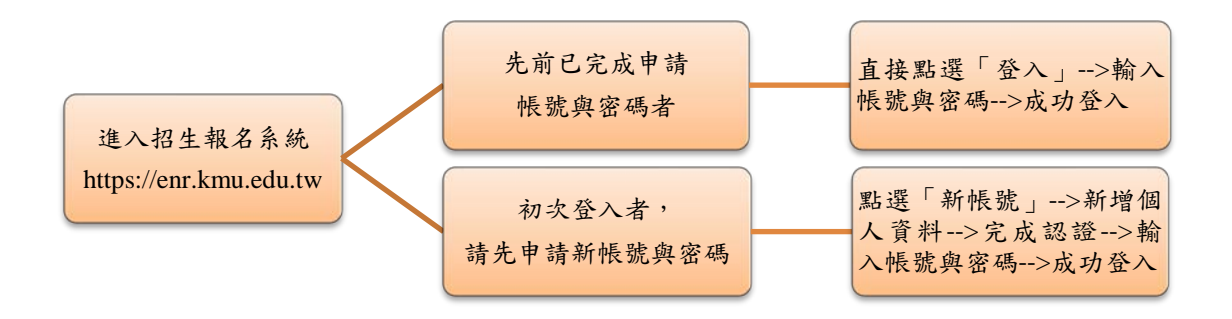

### 【備註】

- 一、先前已申請帳號與密碼者:若忘記「密碼」,請點選系統「忘記密碼」選項, 系統將會自動 email 一筆亂數密碼於使用者,使用者以此密碼再重新登入, 成功後請務必記得另點選「重設密碼」,設定個人專屬的密碼。若未收到系 統email 亂數密碼者,請留意個人使用的電子郵件系統是否將信件歸類至「垃 圾信件匣」或設定阻擋,或電洽本組 07-3234133 或 07-3234135,謝謝!
- 二、初次登入者,申請新帳號密碼之流程,詳請參閱以下說明:

Step 1:點選「新帳號」。

| 高雄醫學大學招生<br>(編編章)                                                                                                    | 入學資訊網<br>日前日前日<br>教務處招生組                                                     |
|----------------------------------------------------------------------------------------------------|------------------------------------------------------------------------------|
| ₩ 根號登入Login                                                                                                    | ₩机息公告                                                                        |
| ■登入<br>LOGIN REGISTER                                                                                                    | -公告類別- ▼ 標題:                                                                 |
| べ 忘記密碼<br>Forgotten your password                                                                                                    | 第1頁,共23頁 ④音峯 ④上頁 ●下頁 ●未筆                                                     |
| <ul> <li>重設密碼</li> <li>Change your password</li> </ul>                                                                                                    | ♦ 9999-12-31NEW                                                              |
| 功能索引 <b>index</b>                                                                                                    | 1<br>【各項招生(考試入學分發等)】 <b>常見問題(FAQ</b> )**本系統瀏覽器需使用IE10以上版本<br>或Firefox或Chrome |
| <ul> <li>International Students</li> </ul>                                                                                                    | + 9999NEW                                                                    |
| → Application for 2015                                                                                                    | 2 【各項招生(考試入學分發等)】報名照片上傳、變更格式及變更檔案大小                                          |
| • 後醫及二年制在職專班                                                                                                    | + 9999NEW                                                                    |
| <ul> <li>→ 104二年制在職專班簡章及海報</li> <li>→ 104後髦簡章(PDF)</li> <li>========</li> <li>=====</li> <li>====</li> <li>===</li> <li>==</li> <li>==<td>3 【各項招生(考試入學分發等)】本校個資處理公告事項<br/>◆ 2015-06-25NEW</td></li></ul> | 3 【各項招生(考試入學分發等)】本校個資處理公告事項<br>◆ 2015-06-25NEW                               |
| <ul> <li>→ #k+1,5/+1=a+1 (とき)/ア→PietX+00,0,0,0</li> <li>計)</li> <li>→ 第一階段成績查詢</li> </ul>                                                                                                    | 4 【各項招生(考試入學分發等)】本校試辦104學年度中山大學學生申請轉校事宜                                      |
| <ul> <li>研究所博士</li> </ul>                                                                                                    |                                                                              |
| → 104學年度簡章(PDF)                                                                                                    | 5 【後醫及二年制在職專班】104學年度腎臟照護學系二年制在職專班新生錄取榜單                                      |
| → 104學年度就讀意願查詢                                                                                                    |                                                                              |
| • 學士後學位學程                                                                                                    | 6 【後醫及二年制在職專班】104學年度學士後醫學系面試注意事項及報到時間                                        |

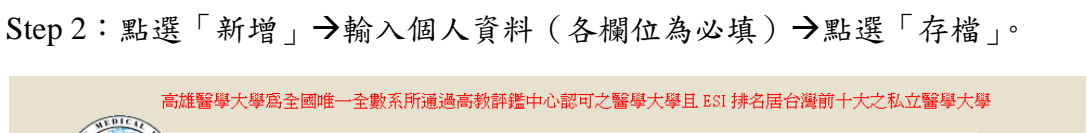

|   |                                                                                                    | 田子子子子子子子子子子子子子子子子子子子子子子子子子子子子子子子子子                                                                                                    | 学資訊網<br>「<br>「<br>Save 存檔」                                                                                                    | Cancel With                                                              | 教務處                                                    | 記招生組     |
|---|----------------------------------------------------------------------------------------------------|----------------------------------------------------------------------------------------------------|----------------------------------------------------------------------------------------------------|--------------------------------------------------------------------------|--------------------------------------------------------|----------|
|   | 新增 Appened                                                                                                    |                                                                                                    |                                                                                                    |                                                                          |                                                        |          |
|   | 帳號(自訂)<br>Account                                                                                                    | 英文或數字,<br>分大小寫(English or<br>number,case-sensitive)                                                                                                    | 出生年月日<br>Date of Birth                                                                                                    | )<br>date)                                                               | 入,請使用放大鏡選擇click to se                                  | lect the |
| V | 本國人或外國人<br>Nationality                                                                                                    | ◎ 本國人Native ○<br>外國人Foreigner                                                                                                    | 身分證字號<br>ID Number                                                                                                    |                                                                          |                                                        |          |
|   | 真實姓名<br>Full Name                                                                                                    |                                                                                                    | 密碼<br>Password                                                                                                    |                                                                          |                                                        |          |
|   | 電子郵件<br>Email                                                                                                    |                                                                                                    | 圖形確認碼<br>Security Code                                                                                                    |                                                                          | ¥1853                                                  |          |
|   | 注意事項:                                                                                                    |                                                                                                    |                                                                                                    |                                                                          | •••••                                                  |          |
|   | <ol> <li>曾經在此網站註刊</li> <li>新註冊者,必需按</li> <li>請務必填寫正確由</li> <li>註冊登鋒之帳號/</li> <li>S 密碼必須4個字元</li> <li>分證字號務必到</li> <li>名持者局任</li> <li>考無居留語<br/>JULY,12,</li> <li>註冊成功後,需進</li> </ol> | 13通帳號者,可重覆使用該帳號,不需<br>「新增」後,並於10分鐘內輸入完約<br>的真實性名,報名時會直接帶入!<br>密碼請自訂,帳號一定要以英文開頭目<br>以上,帳號及密碼可使用英文、數字及<br>長填寫(英文大富),本國人精輸入自己<br>望證則填高居留證證號,前24為為大百一<br>望證則填高居留證證號,前24為人百一<br>24月所編碼應為「19420712RO」<br>行電子郵件確認才能登入。電子郵務。 | 8月行註冊新帳號。<br>以並按「存檔」。<br>(4~16 個字,如果已有人至<br>之上排的符號。(◎=\$%~6<br>的身份證字號,有關外医<br>;等用後8碼為阿拉伯數字<br>;年月日,後2碼填嘉所得力。<br>。<br>必填入永久使用且空間較 | ≧錄該帳號請重新修改<br>≥%()),大小寬不同。<br>↓ 共計10碼。如有居留<br>↓英文姓名欄前2個字目<br>↓英文姓名欄前2個字目 | 後再存檔<br>N如下:<br>證號應以尼留證號為破先。<br>母。例如ROBERT W.DAVISON出生 | 主日期      |

# Step 3:「存檔」後,再次提醒!請點選「確認」。

| 🗙 灯 Windows Live | 🖸 🗸 🛛 好友動向 個人檔案 郵件 相片 行事曆 MSN 分享 🖾 🕶 🗞                                                                                                | 🗾 登入              |
|------------------|----------------------------------------------------------------------------------------------------|-------------------|
| × Google         | ★ 投録 → 100 (100 (100 (100 (100 (100 (100 (10                                                                                          | 登入 🔧 🗸            |
| <b>☆</b> 我       | 目容性檢視功 🙋 取得更多附加元件 -                                                                                                    |                   |
| 88 -             | 🚺 • 🗟 - 🔤 • 網頁化 • 安全性の •                                                                                                    | I具◎・ <b>?</b> ・ " |
|                  |                                                                                                    | <u>_</u>          |
|                  |                                                                                                    |                   |
|                  |                                                                                                    |                   |
|                  |                                                                                                    |                   |
|                  |                                                                                                    |                   |
|                  |                                                                                                    |                   |
|                  | 存縮成功!如果資料無誤請按 [註冊完成送出認證信]You have now been registered successfully. Please<br>click the CONFIRM button if your information is correct |                   |
|                  | 補定                                                                                                    |                   |
|                  |                                                                                                    |                   |
|                  |                                                                                                    |                   |
|                  |                                                                                                    |                   |
|                  |                                                                                                    |                   |
|                  |                                                                                                    |                   |
|                  |                                                                                                    |                   |
|                  |                                                                                                    |                   |
|                  |                                                                                                    |                   |
|                  |                                                                                                    | _1                |
|                  |                                                                                                    |                   |

### Step 4: 確認資料無誤後,點選「註冊完成送出確認信」。

|          | 高雄醫學大學                                           | 學爲全國唯一全數系所通過高教詞                                      | 評鑑中心認可之醫學大                    | 大學且 ESI 排名居台灣前十大之私立醫學大學                           |  |  |  |  |  |  |  |  |
|----------|--------------------------------------------------|------------------------------------------------------|-------------------------------|---------------------------------------------------|--|--|--|--|--|--|--|--|
| (Isline) | 高雄                                               | 醫學大學招生入學                                             | 資訊網                           |                                                   |  |  |  |  |  |  |  |  |
|          | 教務處招生組                                           |                                                      |                               |                                                   |  |  |  |  |  |  |  |  |
|          |                                                  |                                                      | <mark>.</mark>                |                                                   |  |  |  |  |  |  |  |  |
|          |                                                  | 註冊完成                                                 | 这送出認證信Send Confirmatio        | ion Email                                         |  |  |  |  |  |  |  |  |
|          | 存檔 Save 存檔成功!                                    | *******                                              | •••••                         |                                                   |  |  |  |  |  |  |  |  |
|          | 帳號(自訂)<br>Account                                | 英文或數字,分大小寫<br>(English or number,case-<br>sensitive) | 出生年月日<br>Date of Birth        | 1<br>(無法輸入,請使用放大鏡選擇click to select<br>h the date) |  |  |  |  |  |  |  |  |
|          | 本國人或外國人<br>Nationality                           | 本國人Native                                            | 身分證字號<br>ID Number            |                                                   |  |  |  |  |  |  |  |  |
|          | 真實姓名<br>Full Name                                |                                                      | 密碼<br>Password                | ŝ.                                                |  |  |  |  |  |  |  |  |
|          | 電子郵件<br>Email                                    |                                                      | 圖形確認碼<br>Security Code        | §<br>e                                            |  |  |  |  |  |  |  |  |
|          | 注意事項:                                            |                                                      |                               |                                                   |  |  |  |  |  |  |  |  |
|          | <ol> <li>曾經在此網站註冊</li> <li>新註冊者,必需按</li> </ol>   | 過帳號者,可重覆使用該帳號,不需另<br>新增」後,並於10分鐘內輸入完成並:              | 行註冊新帳號。<br>按「存檔」。             |                                                   |  |  |  |  |  |  |  |  |
|          | <ol> <li>請務必項爲止確的。</li> <li>詳冊登錄之帳號/容</li> </ol> | 具貫妊治,報名時層且接帶人!<br>密碼請自訂,帳號一定要以英文開頭且4~                | ·16 個字,如果已有人登錄該               | 該帳號請重新修改後再存檔                                      |  |  |  |  |  |  |  |  |
|          | 5. 密碼必須4個字元」                                     | 以上,帳號及密碼可使用英文、數字及上;                                  | 排的符號~!@#\$%^&*( )             | ),大小寫不同。                                          |  |  |  |  |  |  |  |  |
|          | <ul> <li>6. 身分證字號務必要</li> <li>○ 若持有居留</li> </ul> | 填寫(英文大寫),本國人請輸入自己的<br>證則填寫居留證證號,前2碼為英文字#             | 身份證字號,有關外國人身<br>母後8碼為阿拉伯數字,共計 | 身份證字號填報原則如下:<br>計10碼。如有居留證號應以居留證號為優先。             |  |  |  |  |  |  |  |  |
|          | <ul> <li>若無居留證<br/>100 × 12 1</li> </ul>         | 則依護照資料,前8碼填上西元出生年月<br>942則編確確為「19420712BO」。          | 月日,後2碼填寫所得人英文                 | 文姓名欄前2個字母。例如ROBERT W.DAVISON出生日期                  |  |  |  |  |  |  |  |  |
|          | 7. 註冊成功後,需進行                                     | T電子郵件確認才能登入。電子郵務必填                                   | 與入永久使用且空間較大之前                 | <b>帳號。</b>                                        |  |  |  |  |  |  |  |  |

#### Step 5: 系統已送出確認信。

小<u>叮嚀1.:</u>申請帳號後,如未收到 email 確認信函,請留意您使用的電子郵件系 統是否將信件歸類至「垃圾信件匣」或設定阻擋,謝謝! 小<u>叮嚀2.:</u>若經確認「垃圾信件匣」也無收到訊息,可電洽本組 07-3234133 或 07-3234135,由本組人員協助處理。

| 教務處招生                                                                                                    | 組           |
|----------------------------------------------------------------------------------------------------|-------------|
| 認證信發送完成i請至你所登錄的email收信敵用帳號。謝謝你的合作!                                                                                                    |             |
| (注意:部份郵件網站負載較大時並不會馬上收到認證信,可能要稍待一段時間)<br>Confirmation email has been sent. Click the Activate link within that email to activate your account.<br>(Note: Overloaded server may cause some applicants to receive delayed confirmation email.) |             |
| ● ● ● ● ● ● ● ● ● ● ● ● ● ● ● ● ● ● ●                                                                                                    |             |
| 本國人或外國人<br>Nationality<br>ID Number                                                                                                    |             |
| 真實性名     Full Name     Password                                                                                                    |             |
| 電子 電子 調子 調子 調子 調子 国际 電子 国际 電話 国际 電話 国际 電話 国际 電話 国际 電話 国际 国际 国际 国际 国际 国际 国际 国际 国际 国际 国际 国际 国际                                                                                                    |             |
| 注意事項:                                                                                                    |             |
| 1. 曾經在此網站註冊過帳號者,可重覆使用該帳號,不需另行註冊新帳號。                                                                                                    |             |
|                                                                                                    |             |
| <ul> <li>3, 請務必項品止時的具貫姓名,報名時曾且按带人!</li> <li>4, 註無必與力範疇,你遊誌自訂,範疇,一字要以常分開請目4~16 個字,加里戶方上必與該範疇該受新修改必需方燈</li> </ul>                                                                                                    |             |
| 5. 密碼必須4個字元以上,幅號及密碼可使用英文、數字及上排的符號~!①#\$%^&*();大小寫不同。                                                                                                    |             |
| 6. 身分證字號務必要填寫(英文大寫),本國人請輸入自己的身份證字號,有關外國人身份證字號填輯原則如下:                                                                                                    |             |
| ○ 若持有居留證則填寫居留證證號,前2碼為英文字母後8碼為阿拉伯數字,共計10碼。如有居留證號應以居留證號為優先。                                                                                                    |             |
| ◎ 若無屈留證則依護照資料,前8碼項上西六出生年月日,後2碼填寫所得人英文姓名欄前2個字母。例如ROBERT W.DAVISON出生日期                                                                                                    |             |
| JULY,12,1942月編碼應為(19420/12KO)。<br>7. 詳冊成功後,雲進行電子郵件確認才能答入。電子郵務必道入永久使用目空間較大之解號。                                                                                                    |             |
|                                                                                                    |             |
|                                                                                                    | )<br>)))(%) |

Step 6: 請於所登錄的 email 收信啟用帳號,點選「確認帳號(啟用 Active)」。

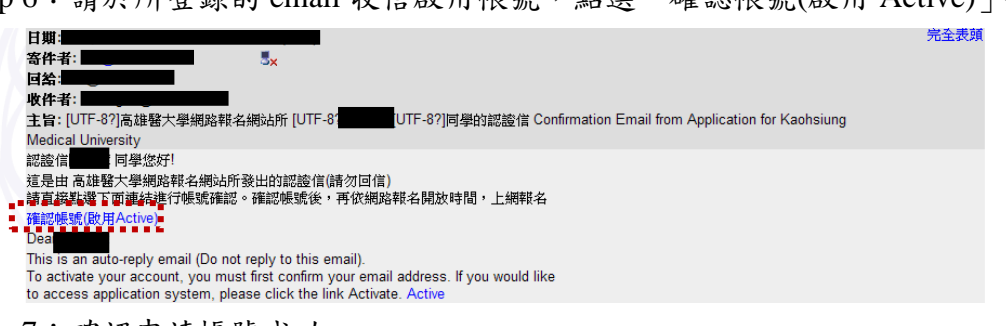

Step 7: 確認申請帳號成功。

| 醫學大學為全國唯一全數系所通過高教評鑑中心認可之                                                                                                    | 醫學大學且 ESI 排名居台灣前十大之私立醫學大學                                                                                                    |
|----------------------------------------------------------------------------------------------------|----------------------------------------------------------------------------------------------------|
| 高雄醫學大學招生入學                                                                                                    | 資訊網<br>「「「「」」<br>教務處招生組                                                                                                    |
| 您確認帳號成功!                                                                                                    |                                                                                                    |
| <b>帳號(肖訂)</b><br>Account<br>sensitive)                                                                                                    | <b>出生年月日</b><br>Date of Birth the date)                                                                                                    |
| 本國人或外國人<br>Nationality <sup>1</sup>                                                                                                    | 身分證字號<br>ID Number                                                                                                    |
| 真實姓名<br>Full Name                                                                                                    | 密碼<br>Password                                                                                                    |
| 電子郵件<br>Email                                                                                                    | · · · · · · · · · · · · · · · · · · ·                                                                                                    |
| 注意事項:                                                                                                    |                                                                                                    |
| <ol> <li>曾經在此網站註冊過帳號者,可重覆使用該帳號,不需另</li> <li>新註冊者,必需按「新增」後,並於10分鐘內輸入完成並</li> <li>請務必填寫正確的真實姓名,報名時會直接帶入!</li> <li>註冊登鋒之帳號/密碼請自訂,帳號一定要以英文閱鎖且4~</li> <li>密碼必須4個字元以上,帳號及密碼可使用英文、數字及上</li> <li>身分證字號務必要填寫(英文大寫),本國人請輸入自己的</li> <li>老持有居留證則填寫居留證證號,前認碼為英文字串</li> <li>老無居留證則依護照資料,前8碼與上四元出生年月<br/>」ULY,12,1942別編紙碼為「19420712R0」。</li> </ol> | 行註冊新帳號。<br>按「存檔」。<br>16 個字,如果已有人登錄該帳號請重新修改後再存檔<br>排的符號~(@≠\$%~&*(),大小宮不同。<br>身份證字號,有關外國人身份證字號填靜原則如下:<br>社後碼為周拉伯數学,共計10碼。如有居留證號應以居留證號為優先。<br>引日,後2碼填寫所得人英文姓名欄前2個字母。例如ROBERT W.DAVISON出生日期                                                                                                    |
|                                                                                                    | 醫學大學為全國唯一全數系所通過高教評鑑中心認可之   高林智學人學為名生入學   高林智學人學為名生入學   高林智學人學為名生入學   高林智學人學為名生入學   家確認要感成功   聚笑(自訂)   大名法教科員   聚文或數字,分大小寫   (English or number, case- sensitive)   本國人或外國人   大相人或外國人   大相比的相對   本國人或外國人   大加   大規、支加   大加   大加     大加                                                                                                    < |

Step 8:點選「登入」→輸入帳號與密碼→點選「確認」。

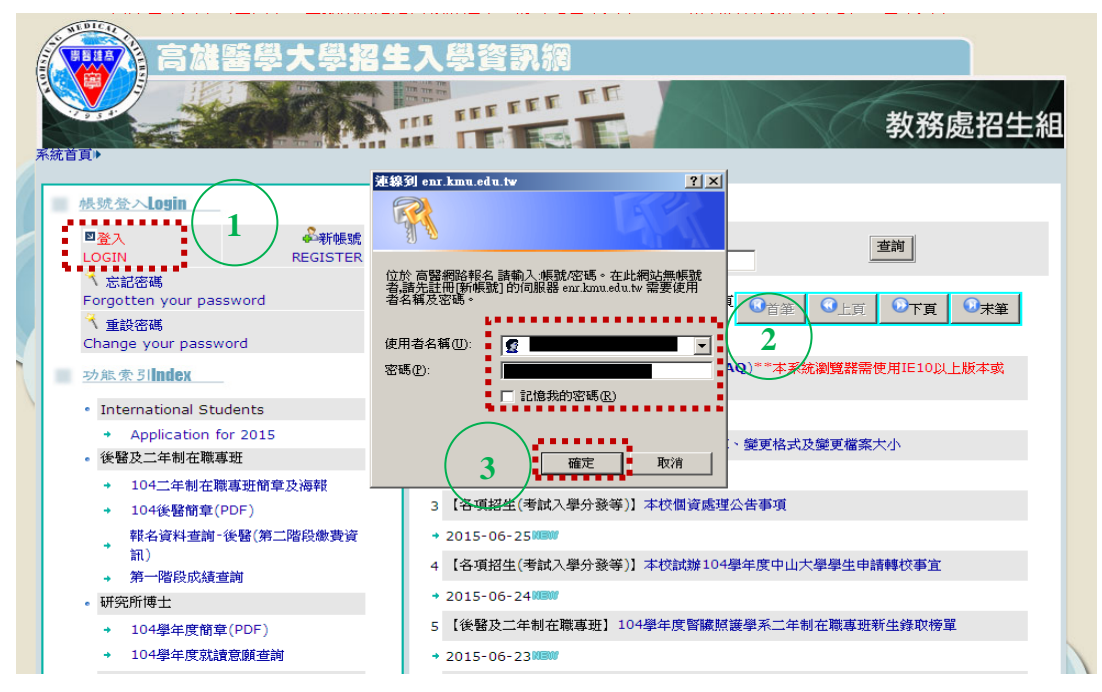

Step 9:已成功登入報名系統。

| 高雄醫學大學招生                          | 主入學資訊網<br>出了「「「」」<br>教務處招生組                                                          |
|-----------------------------------|--------------------------------------------------------------------------------------|
| 根魏登入Login                         | ★ 訊息公告                                                                               |
| ■登出<br>LOGOUT Welcome!!           | -公告類別· -公告類別· - / / / / / / / / / / / / / / / / / / /                                |
| ペ<br>重設密碼<br>Change your password | 第1頁,共23頁 ④ 音華 ④ 上頁 ④ 下頁 ④ 未筆                                                         |
| 功態索引 <b>index</b>                 | [各項招生(考試入學分發等)] <b>常見問題(FAQ</b> ) <sup>==本</sup> 系統瀏覽器需使用IE10以上版本或<br>Firefox或Chrome |
| Application for 2015              | + 9999NEW                                                                            |
| • 後醫及二年制在職專班                      | 2 【各項招生(考試入學分發等)】報名照片上傳、變更格式及變更檔案大小                                                  |
| → 104二年制在職專班簡章及海報                 | → 9999 NEW                                                                           |
| → 104後醫簡章(PDF)                    | 3 【各項招牛(考試入學分發等)】本校個資處理公告事項                                                          |
| 報名資料查詢-後醫(第二階段繳費資<br>訊)           | + 2015-06-25NEW                                                                      |
| → 第一階段成績查詢                        | 4 【各項招牛(考試入學分發等)】本校試辦104學年度中山大學學牛申請轉校事宜                                              |
| • 研究所博士                           | * 2015-06-24NEW                                                                      |
| → 104學年度簡章(PDF)                   | 5 【後聲乃一年制在勝夷帝】104學生度醫臟蹈蓮學系二年制在聯東帝新牛發的接留                                              |
| → 104學年度就讀意願查詢                    |                                                                                      |
| 。學士後學位學程<br>4月19日和14              | 7 2015-00-25559                                                                      |

## 貳、選擇報名項目

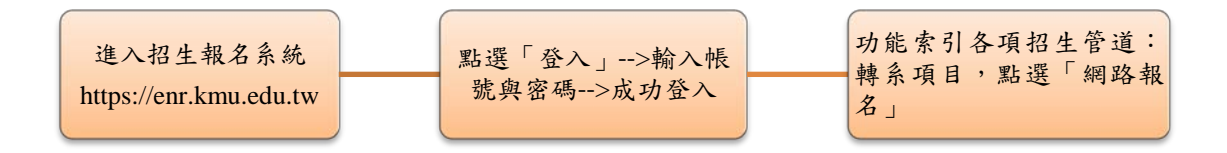

- 一、點選轉系「網路報名」前,請先點選上方「104 學年度學生轉系考試簡章(新 增:轉系報名系統操作手冊)」
- 二、<u>志願序說明:請務必先考慮好報考學系組的志願序</u> 為主。換言之,以第一筆存檔為第一志願;第二筆存檔為第二志願。

例如:第一志願為醫學系;第二志願為職能治療學系。

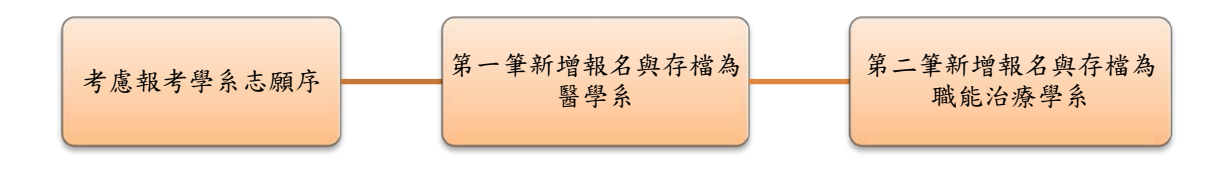

#### 三、轉系線上報名之流程,詳請參閱以下說明:

Step 1: 輸入帳號與密碼, 登入報名系統後, 點選轉系「網路報名」。

| • wis         | 104屬午度節音/DDF)                             | 9 【輔系】公告104學年度開放輔系、雙主修學系與重要日程              |
|---------------|-------------------------------------------|--------------------------------------------|
| <u>,</u>      | 104學年度間至(FDF)                             | + 2015-06-10NEW                            |
| 、大星           | 聖戴羅                                       | 10 【轉系】104學年度學生轉系考試簡章                      |
|               | 104年注音重道                                  | → 2015-06-10 NEW                           |
| 5 <b>H</b> 2  | 空所領土藝試                                    |                                            |
| • •           | 104兴生英国A                                  | 11 【後醫及二年制在職專班】104學年度學士後醫學系第2階段面試報到及離開時間公告 |
| 1             | 104與在計畫音簡本對                               | → 2015-06-10NEW                            |
| THE           | 空所備十朝計                                    | 12 【後醫及二年制在職專班】104學年度學士後醫學系招生考試試題答案疑義釋疑公告  |
| W15           | 104開分数在(DDE)                              | + 2015-06-10NEW                            |
| 1             | 104學年間早(PDF)                              | 13 【雙主修】公告104學年度開放輔系、雙主修學系與重要日程            |
| - <u>4</u> +7 | 104字牛孙禛尼願宣詞                               | ■ 2015-06-06NEW                            |
| • 117         | 104世 7世 38 世 87 帝                         | *2015-00-00mm*                             |
| •<br>##-      | 104行殊選211月                                | 14 案                                       |
| •             |                                           | → 2015-06-04NEW                            |
| +             | 104雙土修重要日程、開放學系與注<br>意事項                  | 15 【後醫及二年制在職裏研】104學生度大學部獨立招生考試試場分配圖及停車資訊   |
| • 輔河          | ¥                                         |                                            |
| +             | 104輔系重要日程、開放學系與注意<br>事項                   |                                            |
| • 轉列          | 系                                         |                                            |
| •             | 104學年度學生轉系考試簡章(新<br>道:轉系報名系統操作手冊)<br>網路報名 |                                            |
| • <b></b>     | 事人員養成計劃招生                                 |                                            |
| •             | 104學年度養成計劃公費生簡章                           |                                            |
| • 私           | 醫轉學生聯招                                    |                                            |
| +             | 104學年度私醫聯招報名系統                            |                                            |
| +             | 私立醫學校院104學年度聯合招考轉<br>學生招生簡章公告             |                                            |

Step 2:請務必先閱讀表格下方的3項注意事項說明,針對報名流程如有不清楚 之處,可再次點選此「線上報名流程」→點選「新增」。

小<u>叮嚀:請務必先考慮好報考學系組的志願序!</u>本系統以報名存檔順序為主。換 言之,以第一筆存檔為第一志願;第二筆存檔為第二志願。(自動編號) 例如:第一志願為醫學系;第二志願為職能治療學系。

| <b>首頁→韓系→</b> 維<br>夢道寫報名資                                                                                                    | 路報名<br>(注)<br>(注)<br>(注)<br>(注)<br>(注)<br>(注)<br>(注)<br>(注)<br>(注)<br>(注) | 2<br>新增 <sup>2</sup> 存福<br>研 | ) 高雄醫學                                  | 學大學<br> | <sup>男</sup> 大學部招生 |  |  |  |
|----------------------------------------------------------------------------------------------------|---------------------------------------------------------------------------|------------------------------|-----------------------------------------|---------|--------------------|--|--|--|
| 報名編號                                                                                                    |                                                                           | 報考系組                         |                                         | 志願序     |                    |  |  |  |
| 考生姓名                                                                                                    |                                                                           | 學號                           |                                         | 身份乙     |                    |  |  |  |
| 身分證字號                                                                                                    |                                                                           | 出生年月日                        | (西元)                                    | 性別代碼    |                    |  |  |  |
| 學校代碼                                                                                                    |                                                                           | 系所                           |                                         | 年級      |                    |  |  |  |
| 緊急連絡人                                                                                                    |                                                                           | 連絡電話                         |                                         |         |                    |  |  |  |
| 戶藉地址                                                                                                    | 郵遞區號:                                                                     |                              |                                         |         |                    |  |  |  |
| 手 機                                                                                                    |                                                                           | 通訊電話                         |                                         |         |                    |  |  |  |
| 通訊地址                                                                                                    | 郵遞區號:                                                                     |                              |                                         |         |                    |  |  |  |
| 電子郵件                                                                                                    |                                                                           |                              |                                         | 考生帳號    |                    |  |  |  |
| 低收入戶                                                                                                    |                                                                           | 已繳報名費                        |                                         | 是否收件    |                    |  |  |  |
| 備 註                                                                                                    |                                                                           |                              |                                         |         |                    |  |  |  |
| 中交自傳<br>300字以內<br>含報考動機<br>後醫系必塡<br>其餘冤塡                                                                                                    |                                                                           |                              | $\frown$                                |         |                    |  |  |  |
|                                                                                                    | •••••                                                                     |                              | ••••••••••••••••••••••••••••••••••••••• | •)••••  |                    |  |  |  |
| <ol> <li>請務必參閱「<u>線上報名流程」</u> &lt;點選(志願與激費說明)。</li> <li>考生如有參與「2015暑假常偉共役軍事訓練」者,爲避免受訓與贈造漏相關考試訊息,請務必於報名表「備註」欄位中,加註並讓交<br/>相關證明文件,以免影響自身應考權益。</li> <li>考生須於本菌章規定期限內(104/6/30~104/7/7),將報名相關表件旁達或親自變交本校教務處招生組(以郵戰爲憑),方完成報名</li> </ol> |                                                                           |                              |                                         |         |                    |  |  |  |

Step 3: 系統自動會帶出申請人資料 (藍色處), 下拉式選擇「報考系組」第一筆 (**第一志願為醫學系)**, 其於的欄位就須手動 key in 資料 (紅色處)。

小叮嚀:考生如有參與「2015 暑假常備兵役軍事訓練」者,為避免受訓期間遺 漏相關考試訊息,請務必於本報名表「備註」欄位中,加註說明,並繳交相關證 明文件,以免影響自身應考權益。

| ●轉系▶網路報名                              | 金新增                                    | 管存檔 ②取消 中請書(A4   | 一頁)         |       |
|---------------------------------------|----------------------------------------|------------------|-------------|-------|
| 2<br>2 46% DR46%                      | 10 14 1                                |                  |             | 696   |
| 24346936 <u>日朝)4636</u>               | 11 11 11 11 11 11 11 11 11 11 11 11 11 |                  |             | i W   |
| 5生殅名                                  | 建築                                     | E                | 身份乙         | ·     |
| 分證字號                                  | 出生年                                    | 月日 (西元)          | 性別代碼        |       |
| 學校代碼                                  | 系所                                     | f                | 年級          |       |
| · · · · · · · · · · · · · · · · · · · | 連絡會                                    | RIS .            |             |       |
| 戶藉地址 郵遞區號                             | : <b></b>                              |                  |             |       |
| 手機                                    | 通訊電                                    |                  |             |       |
| 通訊地址 郵遞區號                             |                                        |                  |             |       |
| 電子郵件                                  |                                        |                  | 考生帳號        |       |
| 低收入戶                                  | 己機相                                    | 名妻.<br>名妻.       | ■■    是否收件  |       |
| 備註                                    |                                        |                  | $\square$   |       |
| 中文自傳                                  |                                        |                  |             |       |
| 800字以内<br>含報考動機                       | 考生如有參與                                 | 「2015 暑假常備兵役軍事訓約 | 柬」者,為避免受訓期間 | 遺     |
| 後醫系必塡<br>其餘冤塡                         | 漏相關考試訊』                                | 急,請務心於報名表「備註」#   | 關位中,加註並繳交相關 | 鑽     |
|                                       | VINT LETTER - 2 DEVIDIN                |                  |             | 41126 |

Step 4-1: 如要取消報名,點選「取消」, Step 3 所輸入資料全刪除。

|                                          | 1000日本の1000日本の1000日本の100日本の1001年来の1001年来の10014年来の1001年末年末月本1001年末年末月本1001年末月本1001年末月本1001年末月本1001年末月本1001年末月本1001年末月本1001年末月本1001年末月本1001年末月本100年末月本100年末月本101年末月本101年末月本101年末月本101年末月本101年末月本101年末月本101年末月本101年末月本101年末月本101年末月本101年末月本101年末月本101年末月本1011 |       | 高雄醫學 | 學大學  | <sup>3</sup> 大學部招。<br> |
|------------------------------------------|----------------------------------------------------------------------------------------------------|-------|------|------|------------------------|
|                                          | ÷                                                                                                    | 新増    |      | 一頁)  |                        |
| 取消                                       |                                                                                                    |       |      |      |                        |
| 報名編號                                     |                                                                                                    | 報考系組  |      | 志願序  |                        |
| 考生姓名                                     |                                                                                                    | 學號    |      | 身份乙  |                        |
| 身分證字號                                    |                                                                                                    | 出生年月日 | (西元) | 性別代碼 |                        |
| 學校代碼                                     |                                                                                                    | 系所    |      | 年級   |                        |
| 緊急連絡人                                    |                                                                                                    | 連絡電話  |      |      |                        |
| 戶藉地址                                     | 郵遞區號:                                                                                                    |       |      |      |                        |
| 手 機                                      |                                                                                                    | 通訊電話  |      |      |                        |
| 通訊地址                                     | 郵遞區號:                                                                                                    |       |      |      |                        |
| 電子郵件                                     |                                                                                                    |       |      | 考生帳號 |                        |
| 低收入戶                                     |                                                                                                    | 已繳報名費 |      | 是否收件 |                        |
| 備 註                                      |                                                                                                    |       |      |      |                        |
| 中交自傳<br>300字以內<br>含報考動機<br>後醫系必塡<br>其餘冤塡 |                                                                                                    |       |      |      |                        |

Step 4-2:如 Step 3 資料無誤,請點選「存檔」。

小叮嚀1.:存檔成功後,申請人即無法變更「報考系組」與部分欄位(黑色處), 可更改內容主要為聯絡資訊(綠色處),此前提為本組尚未收件。 小叮嚀2.:若申請人下載申請書送繳至本組,由本組完成收件時,申請人可自行 查詢「是否收件」將為「是」,則所有資料將無法變更。

| 系統 |                                          | 984戦名<br>(1)                          | 新増 <sup>2</sup> 存満 € | 高雄      | 差醫學大學 | <sup>4</sup> 大学部招:<br>第一筆登人資<br>系統自動設定 | <b>生</b><br>資料為醫學系,<br>E為志願序1 |
|----|------------------------------------------|---------------------------------------|----------------------|---------|-------|----------------------------------------|-------------------------------|
|    | 存檔 存檔成功                                  | 力!                                    | ·····                |         |       |                                        |                               |
|    | 報名編號                                     |                                       | 報考系組                 | C01 醫學系 | 志願序   | 1                                      |                               |
|    | 考生姓名                                     |                                       | 學號                   |         | 身份乙   | )                                      |                               |
|    | 身分證字號                                    |                                       | 出生年月日                |         | 性別代碼  |                                        |                               |
|    | 學校代碼                                     |                                       | 系所                   |         | 年級    |                                        |                               |
|    | 緊急連絡人                                    |                                       | 連絡電話                 | 1       |       |                                        |                               |
|    | 戶藉地址                                     | 郵遞區號 : 🐖 🛶                            |                      |         |       |                                        |                               |
|    | 手 機                                      |                                       | 通訊電話                 |         |       |                                        |                               |
|    | 通訊地址                                     | 郵遞區號 : 💶 🛶                            |                      |         |       |                                        |                               |
|    | 電子郵件                                     |                                       |                      |         | 考生帳鍵  |                                        |                               |
|    | 低收入戶                                     |                                       | 已機報名費                |         | 是否收件  |                                        |                               |
|    | 備 註                                      | · · · · · · · · · · · · · · · · · · · |                      |         |       |                                        |                               |
|    | 中交自傳<br>300字以內<br>含報考動機<br>後醫系必塡<br>其餘冤塡 |                                       |                      |         |       |                                        |                               |
|    |                                          |                                       |                      |         | -     |                                        |                               |

Step 4-3:依上述程序,新增下拉式選擇「報考系組」第二筆(第二志願為職能治療學系)。

| 系統 |                                          |       | シーン   | 高雄醫學大       | 學 <mark>大</mark> | 學部招生 |
|----|------------------------------------------|-------|-------|-------------|------------------|------|
|    | 新増                                       |       | -     |             |                  |      |
|    | 報名編號                                     |       | 報考系組  | C12職能治療學系 ▼ | 志願序              | 自動編號 |
|    | 考生姓名                                     |       | 學號    |             | 身份乙              |      |
|    | 身分證字號                                    |       | 出生年月日 |             | 性別代碼             | -    |
|    | 學校代碼                                     |       | 系所    |             | 年級               |      |
|    | 緊急連絡人                                    |       | 連絡電話  |             |                  |      |
|    | 戶藉地址                                     | 郵遞區號: |       |             |                  |      |
|    | 手 機                                      |       | 通訊電話  |             |                  |      |
|    | 通訊地址                                     | 郵遞區號: |       |             |                  |      |
|    | 電子郵件                                     |       |       |             | 考生帳號             | _    |
|    | 低收入戶                                     |       | 已機報名費 |             | 是否收件             |      |
|    | 備 註                                      |       |       |             |                  |      |
|    | 中交自傳<br>300字以內<br>含報考動機<br>後醫系必塡<br>其餘冤塡 |       |       | *           |                  |      |

Step 4-4:如資料無誤,請點選「存檔」。

| 系統首頁•轉系•組<br>存檔 存檔成1                     | 月路報名<br>●新増<br>●新増<br>21 | 取消     | 高雄醫         | <b>學大學</b><br>第 | 大学部招生 古生 第二 第二 < | <b>上</b><br>為職治系,<br>志願序 2 |
|------------------------------------------|--------------------------|--------|-------------|-----------------|----------------------------------------------------------------------------------------------------|----------------------------|
| 報名編號                                     |                          | 報考系組   | IC12 職能治療學系 | 志願序             | 2                                                                                                    | >                          |
| 考生姓名                                     |                          | 學號     |             | 身份乙             | () () () () () () () () () () () () () (                                                                                                    |                            |
| 身分證字號                                    |                          | 出生年月日  |             | 性別代碼            |                                                                                                    |                            |
| 學校代碼                                     |                          | 系所     |             | 年級              |                                                                                                    |                            |
| 緊急連絡人                                    |                          | 連絡電話   |             |                 |                                                                                                    |                            |
| 戶藉地址                                     | 郵返區號:                    |        |             |                 |                                                                                                    |                            |
| 手機                                       |                          | 通訊電話 🕴 |             |                 |                                                                                                    |                            |
| 通訊地址                                     | 郵遞區號: 🗾 🚽                |        |             |                 |                                                                                                    |                            |
| 電子郵件                                     |                          |        |             | 考生帳號            |                                                                                                    |                            |
| 低收入戶                                     | Ē                        | 機報名費   |             | 是否收件            |                                                                                                    |                            |
| 備註                                       |                          |        |             |                 |                                                                                                    |                            |
| 中交自傳<br>300字以內<br>含報考動機<br>後醫系必媒<br>其餘冤塡 |                          |        |             | ×               |                                                                                                    |                            |

Step 5:如 Step 4 資料無誤,請分別點選「繳費資訊」,則會出現專屬轉帳帳號。 第一筆:第一志願為醫學系。

| <b>新</b> 新 |                                          |         |       | 高雄醫學         | 學大學     | <sup>3</sup> 大學部招生 |
|------------|------------------------------------------|---------|-------|--------------|---------|--------------------|
|            |                                          | ●新増 □存檔 |       | 3上頁 0下頁 🗠 微費 | 資訊 🚔申請報 | 書(A4 一頁)           |
|            | 上頁                                       |         |       |              |         |                    |
|            | 報名編號                                     |         | 報考系組  | C01 醫學系      | 志願序     | 1                  |
|            | 考生姓名                                     |         | 學號    |              | 身份乙     | )                  |
|            | 身分證字號                                    |         | 出生年月日 |              | 性別代碼    |                    |
|            | 學校代碼                                     |         | 系所    |              | 年級      |                    |
|            | 緊急連絡人                                    |         | 連絡電話  |              |         |                    |
|            | 戶藉地址                                     | 郵遞區號:   |       |              |         |                    |
|            | 手 機                                      |         | 通訊電話  |              |         |                    |
|            | 通訊地址                                     | 郵遞區號:   |       |              |         |                    |
|            | 電子郵件                                     |         |       |              | 考生帳號    |                    |
|            | 低收入戶                                     |         | 已機報名費 |              | 是否收件    |                    |
|            | 備 註                                      |         |       |              |         |                    |
|            | 中交自傳<br>300字以內<br>含報考動機<br>後醫系必塡<br>其餘冤塡 |         |       |              | A.      |                    |
|            |                                          |         |       |              | -       |                    |

高雄醫學大學 學年度 醫學系 繳費資訊 彰化銀行:009 轉帳帳軄 報名費金額 2000 轉帳帳號:■ 報名編號 ■ 考生姓名 報考系組 醫學系 持具有非約定轉帳功能之金融卡(不限本人)至金融機構自動櫃員機(ATM)轉帳繳費 流程如下: 每位申請人報考1學系,即有 a. 將金融卡插入 ATM (請先確認晶片金融卡具有轉帳功能,不一定要使用 考生本人之 一組「專屬」轉帳帳號。 金融卡) b. 選擇「轉帳」或「跨行轉帳」
 c. 輸入彰化銀行代號「009」 d. 有些提款機還要選擇"約定"或"非約定"帳號,請選擇「非約定帳戶」(「非約定帳 戶」轉帳當日轉帳總額已超過3萬元者,當日就無法再執行轉帳交易) e. 輸入轉帳帳號(上網路報名系統 "繳費資訊" 取得之 「轉帳帳號」, 共14 碼)。 f. 輸入轉帳金額為 "報名費金額"。 g. 確認轉帳帳號與金額無誤後,請按確認鍵,交易完成列印交易明細表。(注意:請務必 列印保留交易明細至考試結束) h. 如無法以金融卡轉帳者,也可以下列方法(但請儘早辦理,以免延誤): 1. 至彰化銀行臨櫃辦理繳費者:請持「繳費資訊轉帳帳號」至彰化銀行各分行繳 2. 使用跨行匯款者(手續費自付): 至各地郵局或其他金融機構辦理跨行匯款, 請 填寫「跨行匯款單」- A、收款人帳號:依「轉帳帳號」 設定方式填寫。 B、 收款人戶名:財團法人私立高雄醫學大學。C、主辦收款銀行:彰化銀行東高

雄分行。

#### 第二筆:第二志願為職能治療學系。

| 系統 | ●<br>●<br>●<br>●<br>●<br>●<br>●<br>●<br>●<br>●<br>● | 高雄醫學大學大學部招生<br>路報名<br><sup>●</sup> 新增 □存檔 ❷取消 ♀上頁 ◎下頁 <mark>₩</mark> 數要資訊 →申請書(A4 - 頁) | - |
|----|-----------------------------------------------------|----------------------------------------------------------------------------------------|---|
|    | 下頁                                                  |                                                                                        |   |
|    | 報名編號                                                | <b>報考系組</b> C12 職能治療學系 志願序 2                                                           |   |
|    | 考生姓名                                                | 學號 身份乙 身份乙                                                                             |   |
|    | 身分證字號                                               | 出生年月日                                                                                  |   |
|    | 學校代碼                                                | 系所 年級                                                                                  |   |
|    | 緊急連絡人                                               | 連絡電話                                                                                   |   |
|    | 戶藉地址                                                |                                                                                        |   |
|    | 手機                                                  | 通訊電話                                                                                   |   |
|    | 通訊地址                                                |                                                                                        |   |
|    | 電子郵件                                                | 考生概號                                                                                   |   |
|    | 低收入戶                                                | 已續報名費 是否收件                                                                             |   |
|    | 備 註                                                 |                                                                                        |   |
|    | 中交自傳<br>300字以內<br>含報考動機<br>後醫系必塡<br>其餘冤塡            |                                                                                        |   |

高雄醫學大學

學年度 職能治療學系 繳費資訊 彰化銀行:009 轉帳帳軄 500 報名費金額 轉帳帳號:■ 報名編號 ■ 考生姓名 報考系組 職能治療學系 持具有非約定轉帳功能之金融卡(不限本人)至金融機構自動櫃員機(ATM)轉帳繳費 流程如下: 每位申請人報考1學系,即有 a. 將金融卡插入 ATM (請先確認晶片金融卡具有轉帳功能,不一定要使用 考生本人之 一組「專屬」轉帳帳號。 金融卡) b. 選擇「轉帳」或「跨行轉帳」 C. 輸入彰化銀行代號「009」
 d. 有些提款機選要選擇"約定"或"非約定"帳號,請選擇「非約定帳戶」(「非約定帳 戶」轉帳當日轉帳總額已超過3萬元者,當日就無法再執行轉帳交易〉 e. 輸入轉帳帳號(上網路報名系統 "繳費資訊" 取得之 「轉帳帳號」, 共14 碼)。 f. 輸入轉帳金額為 "報名費金額"。 g. 確認轉帳帳號與金額無誤後,請按確認鍵,交易完成列印交易明細表。(注意:請務必 列印保留交易明細至考試結束) h. 如無法以金融卡轉帳者,也可以下列方法(但請儘早辦理,以免延誤): 1. 至彰化銀行臨櫃辦理總費者:請持「總費資訊轉帳帳號」至彰化銀行各分行繳 《 伊用跨行匯款者(手續費自付):至各地郵局或其他金融機構辦理跨行匯款,請 填寫「跨行匯款單」→ A、收款人帳號:依「轉帳帳號」設定方式填寫。B、 收款人戶名:財團法人私立高雄醫學大學。C、主辦收款銀行:彰化銀行東高 雄分行。

【備註】繳費說明:(須完成繳費或經通知已開放免繳費,方可列印報名表)

(一)報考一個學系者:請直接依據繳費資訊說明「二、繳費方式」進行報名費 繳費方式。

- (二)報考二個學系者:
  - 考生因報名有2筆學系(志願序),相對分別產生2筆繳費資訊,惟報名 費僅收取1筆並以最高者為收費標準。
  - 繳費流程:(如職治系A志願500元,醫學系B志願2000元為例) 先轉帳繳費B志願2000元報名費→1小時之後登入報名系統列印B 志願報名表→與招生組聯繫(07-3234133或07-3234135)確認無誤後, 本組即開放A志願為免繳費→考生方可再次登入報名系統列印A志 願報名表。

備註:如未聯繫本組開放另筆志願為免繳費,考生將無法列印該筆報名表,請考 生務必特別留意!

Step 6:如已繳費(醫學系)或經通知已開放免繳費(職治系)者,請分別點選 「申請書」,則會出現下方申請表。

小叮嚀1.:申請人、家長或監護人,請務必簽章。

小叮嚀2.:申請人須於本簡章規定期限內(104/6/30~104/7/7),將報名相關表件 寄達或親自繳交本校教務處招生組(以郵戳為憑),方完成報名手續。

|                                                                                                    |                  | 中明  | ロガ・            |               |  |  |
|----------------------------------------------------------------------------------------------------|------------------|-----|----------------|---------------|--|--|
|                                                                                                    | 申請序號:            |     |                |               |  |  |
| 申                                                                                                    | 姓名               |     | 學號             | 9             |  |  |
| 開人                                                                                                    | 出生年月日            |     | 性別             |               |  |  |
|                                                                                                    | 通訊處              |     |                |               |  |  |
|                                                                                                    | 手機               |     | 電話             |               |  |  |
|                                                                                                    | 原系(組)別           |     | 年級             |               |  |  |
|                                                                                                    | 擬申請學系名稱          | 醫學系 | 身份乙            |               |  |  |
|                                                                                                    | 志願序(限轉系<br>用)    | 1   |                |               |  |  |
| 報                                                                                                    | 初審事項(考生勿塡)       |     | 報考資格複審結果(考生勿塡) |               |  |  |
| 名                                                                                                    | □ 學生證影印本 □ 歷年成績單 |     |                |               |  |  |
| 番材                                                                                                    | □ 書審資料(各學系規定)    |     | □ 符合 □ 不符合     |               |  |  |
| 程                                                                                                    | 初審:□ 符合 □不符合     |     |                |               |  |  |
| 序                                                                                                    | 審核人簽章:           |     | 核定人簽章:         |               |  |  |
| 注意事項:<br>一、轉系以一次為限,並須完成轉入學系規定之畢業<br>畢業。<br>二、下列學生不得申請轉系:<br>(一)修業未滿一學年者<br>(二)已核准轉系錄取者。<br>(三)延長修業年限者。<br>(四)正在休學期間者。<br>(五)一年細本聯裏班屬生。 |                  |     |                | 入學系規定之畢業條件,方可 |  |  |

## 高雄醫學大學 學年度學生修讀轉系申請書

|                                                                                                    | 高雄醫                               | 學大學 學年  | F度學生修讀         | 轉系申請書   |  |  |
|----------------------------------------------------------------------------------------------------|-----------------------------------|---------|----------------|---------|--|--|
|                                                                                                    |                                   | 申請      | 日期: 💼 🔤        |         |  |  |
|                                                                                                    | 申請序                               | 惥       |                |         |  |  |
| 申                                                                                                    | 姓名                                |         | 學號             |         |  |  |
| 一人                                                                                                    | 出生年月日                             |         | 性別             |         |  |  |
|                                                                                                    | 通訊處                               |         |                |         |  |  |
|                                                                                                    | 手機                                |         | 電話             | <b></b> |  |  |
|                                                                                                    | 原系 <b>(</b> 組)別                   |         | 年級             |         |  |  |
|                                                                                                    | 擬申請學系名稱                           | 職能治療學系  | 身份乙            |         |  |  |
|                                                                                                    | 志願序(限轉系<br>用)                     | 2       |                | ·       |  |  |
| 報                                                                                                    | 初審事項                              | 〔【考生勿塤】 | 報考資格複審結果(考生勿塡) |         |  |  |
| 名審技                                                                                                    | □ 學生證影印本 □ 歷年成績單<br>□ 書審資料(各學系規定) |         | □ 符合 □ 不符合     |         |  |  |
| 程                                                                                                    | 初審:□ 符合 □不符合                      |         |                |         |  |  |
| 序                                                                                                    | 審核人簽章:                            |         | 核定人簽章:         |         |  |  |
| 注意事項:<br>一、轉系以一次為限,並須完成轉入學系規定之畢業條件<br>畢業。<br>二、下列學生不得申請轉系:<br>〈一〉修業未滿一學年者<br>〈二〉已核准轉系錄取者。<br>〈三〉延長修業年限者。<br>〈四〉正在休學期間者。<br>〈五〉二年制在職專班學生。 |                                   |         |                |         |  |  |